# **Enterprise Management**

sade

# Sage Business Cloud Enterprise Management (formerly Sage X3)

PCI compliance using TLSv1 2 protocol Version 7, Update 8, Update 9

June 18, 2018

### Contents

| INTRODUCTION                                         | 3 |
|------------------------------------------------------|---|
| INSTALLATION                                         | 4 |
| Installing the new Java Bridge Server Version 2.23.2 | 4 |
| Configuring the Java Server                          | 8 |

## Introduction

To be PCI compliant, the Java Bridge server 2.23.2 and higher uses the TLSv1.2 protocol and is necessary to process credit card transactions through the PAYA portal.

Review the installation instructions below.

## Installation

#### Installing the new Java Bridge Server Version 2.23.2

Download SafeX3V2\_Java223.

Extract and run the Safex3-javavbridge-installer-2.23.2-x86\_64.jar.

Select your language and click **OK**.

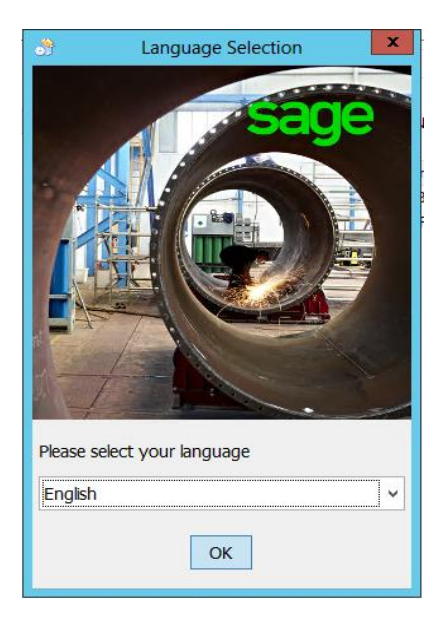

Click Next.

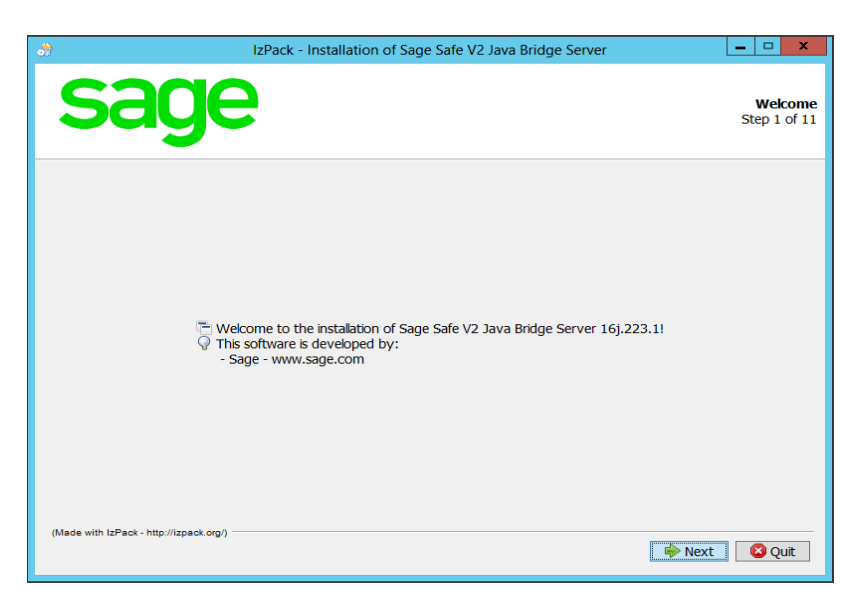

Read and accept the terms of this license agreement, then click Next.

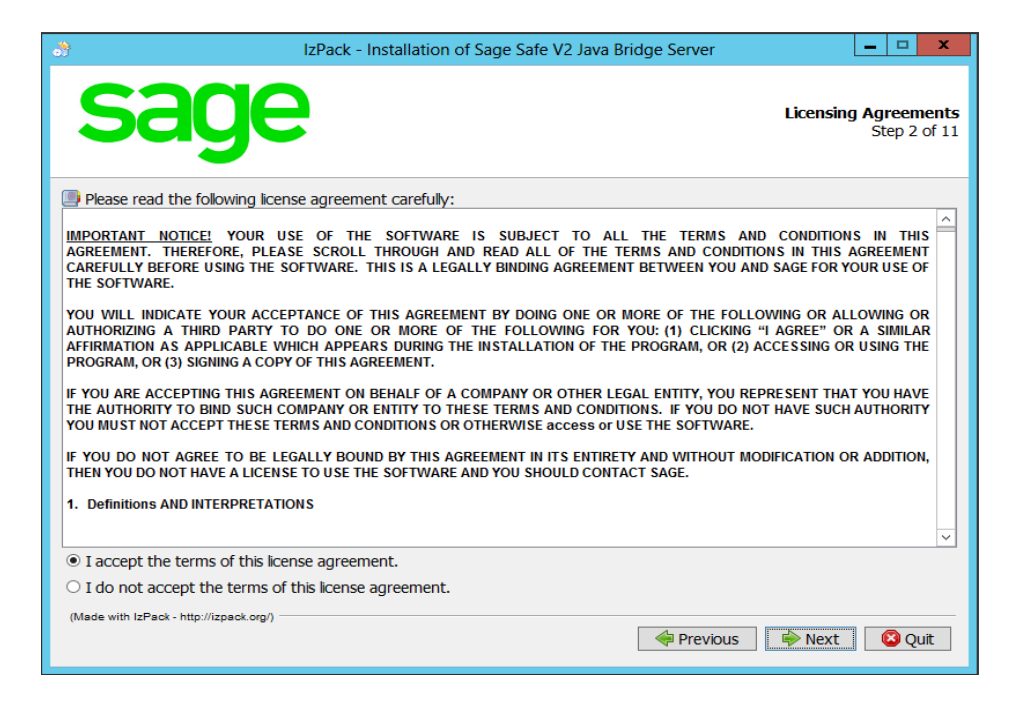

Select **Modify installation** and highlight the Java server you want to update.

Click Next.

| <u>.</u>                                | IzPack - Installation of Sage Safe V2 Java Bridge Server | <b>– – X</b>                      |
|-----------------------------------------|----------------------------------------------------------|-----------------------------------|
| sage                                    | <b>)</b>                                                 | Installation Type<br>Step 4 of 11 |
| Diarra chaora                           | the type of installation :                               |                                   |
| Please choose     New installation      | n                                                        |                                   |
| <ul> <li>Modify installat</li> </ul>    | tion                                                     |                                   |
| JAVSRV V270 (c:                         | \Sage\SafeX3\JAV221.1)                                   |                                   |
|                                         |                                                          |                                   |
|                                         |                                                          |                                   |
|                                         |                                                          |                                   |
|                                         |                                                          |                                   |
| (Made with IzPack - http://izpack.org/) | Previous                                                 | Next Quit                         |

Click Next.

| 👌 IzPack                                                                                                    | - Installation of Sage Safe V2 Java Bridge Server |                  | - • ×                               |
|----------------------------------------------------------------------------------------------------|---------------------------------------------------|------------------|-------------------------------------|
| sage                                                                                                    |                                                   | Select Installat | <b>ion Packages</b><br>Step 7 of 11 |
| Select the packs you want to install:                                                                                                    |                                                   |                  |                                     |
| Version of the second second secon |                                                   |                  |                                     |
| Safe V2 Java Bridge Server base fil                                                                                                    | es<br>///                                         |                  | 152.7 MB                            |
| Sale X3 Java Bruge for Windows /                                                                                                    | (04                                               |                  | 347.00 MD                           |
|                                                                                                    |                                                   |                  |                                     |
|                                                                                                    |                                                   |                  |                                     |
|                                                                                                    |                                                   |                  |                                     |
|                                                                                                    |                                                   |                  |                                     |
|                                                                                                    |                                                   |                  |                                     |
|                                                                                                    |                                                   |                  |                                     |
|                                                                                                    |                                                   |                  |                                     |
|                                                                                                    |                                                   |                  |                                     |
| Description                                                                                                    |                                                   |                  |                                     |
| Core files for Safe V2 Java Bridge Server                                                                                                    |                                                   |                  |                                     |
|                                                                                                    |                                                   |                  |                                     |
| Total space Required:                                                                                                    |                                                   |                  | 500.56 MB                           |
| Available space:                                                                                                    |                                                   |                  | 66.27 GB                            |
| (Made with IzPack - http://izpack.org/)                                                                                                    |                                                   |                  |                                     |
|                                                                                                    | Previo                                            | us 🗼 Next        | 🛿 Quit                              |

#### Click Next.

| 3) IzPaci                                    | k - Installation of Sage Safe V2 Java Bridge Server | _ □ ×                                      |
|----------------------------------------------|-----------------------------------------------------|--------------------------------------------|
| sage                                         |                                                     | Summary Configuration Data<br>Step 8 of 11 |
| Installation will proceed with the following | settings. Press Next to continue.                   |                                            |
| Installation Type                            |                                                     |                                            |
| Modify installation                          |                                                     |                                            |
| Chosen Installation Packs                    |                                                     |                                            |
| Safe V2 Java Bridge Server base files        |                                                     |                                            |
| Safe X3 Java Bridge for Windows X64          | ł                                                   |                                            |
|                                              |                                                     |                                            |
|                                              |                                                     |                                            |
|                                              |                                                     |                                            |
|                                              |                                                     |                                            |
|                                              |                                                     |                                            |
|                                              |                                                     |                                            |
|                                              |                                                     |                                            |
|                                              |                                                     |                                            |
|                                              |                                                     |                                            |
|                                              |                                                     |                                            |
|                                              |                                                     |                                            |
|                                              |                                                     |                                            |
|                                              |                                                     |                                            |
| (Made with IzPack, http://izpack.org/        |                                                     |                                            |
| (made minizhaok • http://izpadk.org/)        | A Dravit                                            |                                            |
|                                              |                                                     |                                            |

When **Pack installation progress** is **[Finished]** and **Overall installation progress** is **2/2**, click **Next**.

| 3                                         | IzPack - Installation of Sage Safe V2 Java Bridge Server | - 🗆 X                        |
|-------------------------------------------|----------------------------------------------------------|------------------------------|
| sage                                      | •                                                        | Installation<br>Step 9 of 11 |
|                                           |                                                          |                              |
| Dack installation progress:               |                                                          |                              |
|                                           |                                                          |                              |
|                                           | [Finished]                                               |                              |
| Overall installation progress:            | 2/2                                                      |                              |
|                                           | 2/2                                                      |                              |
|                                           |                                                          |                              |
|                                           |                                                          |                              |
|                                           |                                                          |                              |
|                                           |                                                          |                              |
|                                           |                                                          |                              |
|                                           |                                                          |                              |
| (Made with IzPack - http://izpack.org/) - | Previous 🌳 Next                                          | 🛛 🕓 Quit                     |

When **Processing** displays 5/5, click Next.

| 😚 IzPack - Installation of Sage Safe V2 Java Bridge Server 📃 🗖 🗙                                                                                                    |
|----------------------------------------------------------------------------------------------------|
| Sage Perform External Processes<br>Step 10 of 11                                                                                                    |
| Processing                                                                                                    |
| 5/5                                                                                                    |
| <pre>c:\Sage\SafeX3\JAV221.1\tool/SOFTS/JVM\bin\java.exe -jar c:\Sage\SafeX3\JAV221.1\tool\yajsw\wr ^ YAJSW: yajsw-stable-11.11 OS : Windows Server 2012/6.2/amd64 JVM : Oracle Corporation/1.7.0_45/c:\Sage\SafeX3\JAV221.1\tool\SOFTS\JVM\jre/64 Jun 13, 2018 1:56:16 FM org.apache.commons.vfs2.VfsLog info INFO: Using "C:\Users\ADMINI-1.WIN\AppData\Local\Temp\2\vfs_cache" as temporary files store. Jun 13, 2018 1:56:17 FM org.rzo.yajsw.wrapper.WrappedService jvmOptions INFO: Windows &amp; JVM7: Setting -Djava.net.preferIPv4Stack=true (see java bug 7179799) *********************************</pre> |
| Service Sage Values Reider Server JAVSRV installed                                                                                                    |
| 1 1 file(s) copied.                                                                                                    |
| (         III         >                                                                                                    |
| (Made with IzPack - http://izpack.org/)                                                                                                    |

Click Done.

| 3)<br>                                  | IzPack - Installation of Sage Safe V2 Java Bridge Server                                                                                                  | _ <b>_</b> ×                           |
|-----------------------------------------|----------------------------------------------------------------------------------------------------|----------------------------------------|
| sage                                    | 5                                                                                                    | Installation Finished<br>Step 11 of 11 |
|                                         | <ul> <li>Installation has completed successfully.</li> <li>An uninstaller program has been created in:<br/>c:\Sage\SafeX3\JAV221.1\Uninstaller</li> </ul> |                                        |
|                                         | Generate an automatic installation script                                                                                                    |                                        |
|                                         |                                                                                                    |                                        |
|                                         |                                                                                                    |                                        |
|                                         |                                                                                                    |                                        |
| (Made with IzPack - http://izpack.org/) |                                                                                                    | One                                    |

### Configuring the Java Server

Open the the SAFE X3 Configuration console by double-clicking on it.

Expand the Safe X3 Java Bridge Server menu.

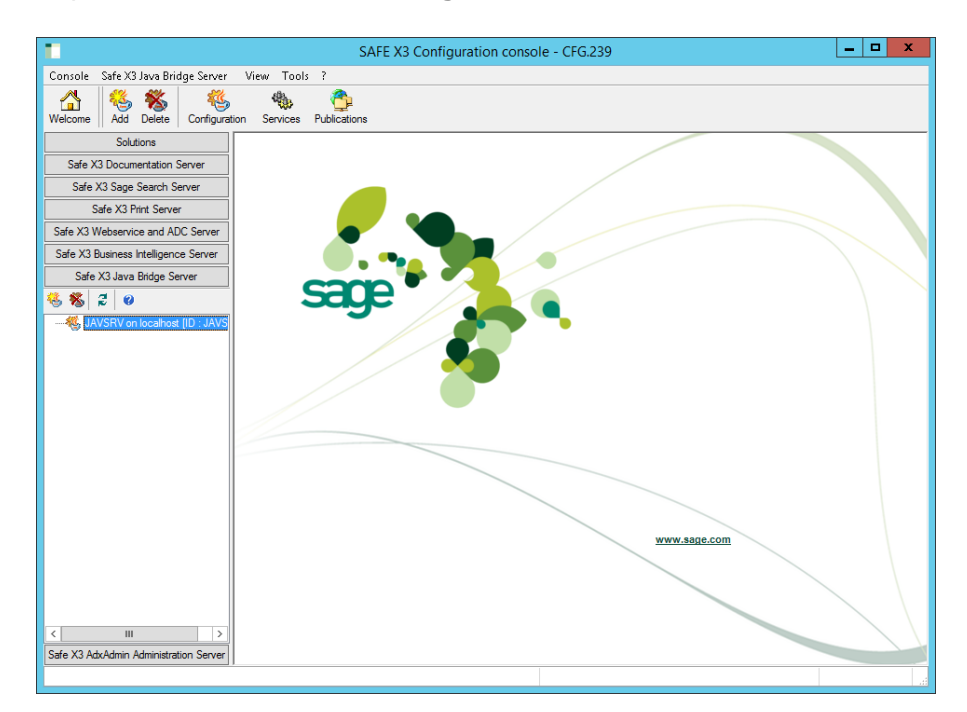

If prompted, enter your credentials and click **Ok**.

| Safe X3 AdxAdmin Administra                                                                       | ation Server connection user |
|---------------------------------------------------------------------------------------------------|------------------------------|
| <b>localhost</b><br>User and password for the connection<br>to the Safe X3 AdxAdmin Administratio | J.S.P.                       |
| Port number:                                                                                      | 1818                         |
| User:                                                                                             | sagert                       |
| Password:                                                                                         | ********                     |
|                                                                                                   | ✓ Keep password.             |
|                                                                                                   | Ok Cancel                    |

Open the Configuration and select the icon below the arrow.

| •                                      | S                        | AFE X3 Configuration console - CFG | i.239                 | _ <b>_</b> ×         |
|----------------------------------------|--------------------------|------------------------------------|-----------------------|----------------------|
| Console Safe X3 Java Bridge Server     | Actions View Tools       | ?                                  |                       |                      |
| Welcome Add Delete Configuration       | n Services Publications  |                                    |                       |                      |
| Solutions                              | 😸 Configure 🛛 🍇 Deconfig | jure 💋 🥝                           |                       |                      |
| Safe X3 Documentation Server           |                          |                                    |                       |                      |
| Safe X3 Sage Search Server             | 📲 👯 Configura            | ation                              | 4,                    | JAVSRV               |
| Safe X3 Print Server                   |                          |                                    | V                     | 0711.220             |
| Safe X3 Webservice and ADC Server      | 🐔 Safe X3 Java Bridge S  | Server on localhost                | 😴 Update  🗄           | ð 💽 🖵                |
| Safe X3 Business Intelligence Server   |                          | Parameter                          | Value                 |                      |
| Safe X3 Java Bridge Server             | i⊞-runtime               |                                    |                       |                      |
| 🍓 🐔 🞜 🖌                                |                          |                                    |                       |                      |
| AVSRV on localhost [ID : JAVS          |                          |                                    |                       |                      |
|                                        | 6                        |                                    | runtime.bundle_main.x | 3web.public.server 🛛 |
| Safe X3 AdvAdmin Administration Server |                          |                                    |                       |                      |
| are As AddAdmin Administration Server  |                          |                                    |                       |                      |

Expand the **Runtime** menu and highlight **runtime.bundle\_main**.

|                                            | SAFE X3 Configur                        | ation console - CFG.239                         | _         | D X   |
|--------------------------------------------|-----------------------------------------|-------------------------------------------------|-----------|-------|
| Console Safe X3 Java Bridge Server A       | Actions View Tools ?                    |                                                 |           |       |
| Welcome Add Delete Configuration           | Services Publications                   |                                                 |           |       |
| Solutions 🍕                                | Configure 🐐 Deconfigure  🛛 🖉            |                                                 |           |       |
| Safe X3 Documentation Server               |                                         |                                                 |           |       |
| Safe X3 Sage Search Server                 | 🕷 Configuration                         |                                                 |           |       |
| Cofe V2 Dist Comm                          | <b>1</b> 😜                              |                                                 |           |       |
| Safe X3 Print Server                       |                                         |                                                 |           |       |
| Safe X3 Webservice and ADC Server          | Safe X3 Java Bridge Server on localhost |                                                 |           |       |
| Safe X3 Business Intelligence Server       | ()all                                   | Parameter                                       | Value     |       |
| Safe X3 Java Bridge Server                 | i runtime                               | runtime.bundle_main.trace.server.host           | localhost |       |
|                                            | runtime.service                         | runtime.bundle_main.trace.server.port           | 1515      |       |
| 🍝 🗞 🗟 🔍 🔛                                  |                                         | runtime.bundle_main.trace.on                    | off       |       |
| - 44 JAVSRV on localhost [ID : JAVS        | runtime.bundle_deamon                   | runtime.bundle_main.trace.canal.name            | RUNJ      |       |
| 5 Sage X3 on localhost - [ID:A             | runtime.bundle_mail                     | runtime.bundle_main.trace.canal.level           | 9         |       |
| _                                          | runume.bundle_commxs                    | runtime.bundle_main.trace.canal.on              | off       |       |
|                                            | nutime bundle_sakserver                 | runtime.bundle_main.http.proxy.on               | off       |       |
|                                            | - nutime bundle, promanager             | runtime.bundle_main.http.client.ssl             | default   |       |
|                                            |                                         | runtime.bundle_main.http.proxyhost              |           |       |
|                                            | - runtime bundle spapolient             | runtime.bundle_main.http.proxyport              | 80        |       |
|                                            | runtime bundle distributed              | runtime.bundle_main.http.proxy.auth.on          | off       |       |
|                                            | runtime.bundle_fusion                   | runtime.bundle_main.http.proxyuser              |           |       |
|                                            | -                                       | runtime.bundle_main.http.proxypassword          |           | ····· |
|                                            |                                         | runtime.bundle_main.http.proxy.ntlm.on          | off       |       |
|                                            |                                         | runtime.bundle_main.http.proxy.ntlm.domain      |           |       |
|                                            |                                         | runtime.bundle_main.http.proxy.ntlm.workstation |           |       |
|                                            |                                         | runtime.bundle_main.http.proxy.excludes         |           |       |
|                                            |                                         | runtime.bundle_main.x3web.port                  |           |       |
|                                            |                                         | runtime.bundle_main.x3web.public.server         |           |       |
|                                            |                                         | runtime.bundle_main.x3web.public.port           |           |       |
|                                            |                                         | runtime.bundle_main.x3bridge.public.server      |           |       |
|                                            |                                         | runtime.bundle_main.x3web.server                |           |       |
|                                            |                                         | runtime.bundle_main.http.user                   | sage      |       |
| <                                          |                                         | runtime.bundle_main.http.password               |           | ····· |
| Safe X3 AdxAdmin Administration Server     |                                         |                                                 |           |       |
| Recovering the dictionary of the Safe X3 J | lava Bridge Server parameters           | 늨 localhost (1818) - sagert                     |           |       |

Select runtime.bundle\_main then highlight runtime.bundle\_main.http.client.ssl.

The current Value setting is default and must be changed to TLSv1.2.

| •                                                 | SAFE X3 Configur                        | ation console - CFG.239                         | _ □                                 | x    |
|---------------------------------------------------|-----------------------------------------|-------------------------------------------------|-------------------------------------|------|
| Console Safe X3 Java Bridge Server                | Actions View Tools ?                    |                                                 |                                     |      |
| Welcome Add Delete Configuratio                   | n Services Publications                 |                                                 |                                     |      |
| Solutions                                         | 🏀 Configure 🛛 🍕 Deconfigure 🛛 🥰 🥹       |                                                 |                                     |      |
| Safe X3 Documentation Server                      |                                         |                                                 |                                     |      |
| Safe X3 Sage Search Server                        | 👯 Configuration                         |                                                 | JA<br>I                             | WSRV |
| Safe X3 Print Server                              |                                         |                                                 |                                     |      |
| Safe X3 Webservice and ADC Server                 | Safe X3 Java Bridge Server on localhost |                                                 | 🛃 Update 🔡 👌 🚺 🖵                    |      |
| Safe X3 Business Intelligence Server              | æ−a                                     | Parameter                                       | Value                               | ^    |
| Safe X3 Java Bridge Server                        | - runtime                               | runtime.bundle_main.trace.canal.name            | RUNJ                                |      |
|                                                   | runtime.service                         | runtime.bundle_main.trace.canal.level           | 9                                   |      |
| 😽 🕷 🎜 🖉                                           | runtime.bundle_main                     | runtime.bundle_main.trace.canal.on              | off                                 |      |
|                                                   | runtime.bundle_deamon                   | runtime.bundle_main.http.proxy.on               | off                                 |      |
| Sage X3 on localhost - [ID:A                      | runtime.bundle_mail                     | runtime.bundle_main.http.client.ssl             | default                             |      |
| ·                                                 | runtime.bundle_commx3                   | runtime.bundle_main.http.proxyhost              |                                     |      |
|                                                   | runtime.bundle_sakserver                | runtime.bundle_main.http.proxyport              | 80                                  |      |
|                                                   |                                         | runtime.bundle_main.http.proxy.auth.on          | off                                 |      |
|                                                   |                                         | runtime.bundle_main.http.proxyuser              |                                     |      |
|                                                   |                                         | runtime.bundle_main.http.proxypassword          |                                     |      |
|                                                   |                                         | runtime.bundle_main.http.proxy.ntlm.on          | off                                 |      |
|                                                   | runtime.bundle_fusion                   | runtime.bundle_main.http.proxy.ntlm.domain      |                                     | =    |
|                                                   | -                                       | runtime.bundle_main.http.proxy.ntlm.workstation |                                     |      |
|                                                   |                                         | runtime.bundle_main.http.proxy.excludes         |                                     |      |
|                                                   |                                         | runtime.bundle_main.x3web.port                  |                                     |      |
|                                                   |                                         | runtime.bundle_main.x3web.public.server         |                                     | - 11 |
|                                                   |                                         | runtime.bundle_main.x3web.public.port           |                                     |      |
|                                                   |                                         | runtime.bundle_main.x3bridge.public.server      |                                     |      |
|                                                   |                                         | runtime.bundle_main.x3web.server                |                                     |      |
|                                                   |                                         | runtime.bundle_main.http.user                   | sage                                | _    |
|                                                   |                                         | runtime.bundle_main.http.password               |                                     | · 🗸  |
| < III ><br>Safe X3 AdxAdmin Administration Server | 0                                       |                                                 | runtime.bundle_main.http.client.ssl |      |
| Recovering the dictionary of the Safe X           | 3 Java Bridge Server parameters         | Sagert (1818) - sagert                          |                                     |      |

To change the Value, double-click default.

In the window that opens, select TLSv1.2 from the drop-down list.

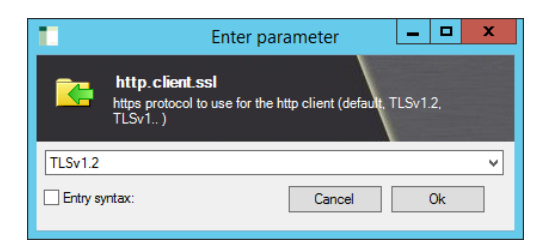

Click Ok.

Click Configure.

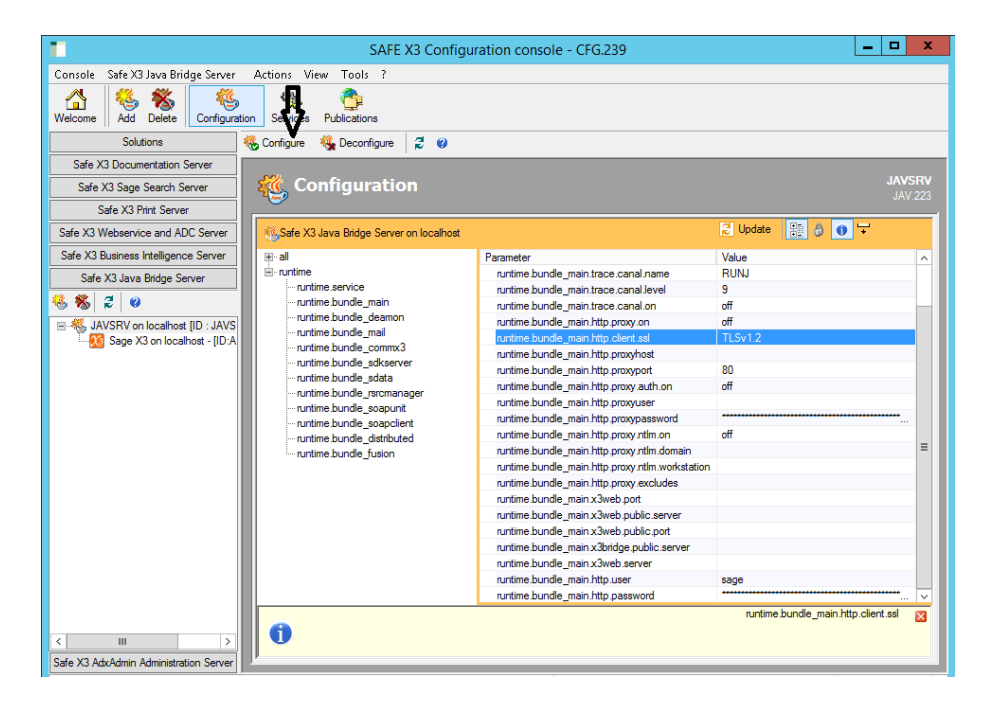

Click **Yes** to confirm the configuration.

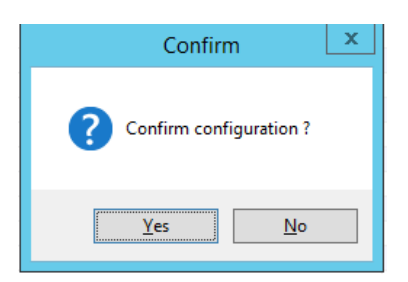

Click OK.

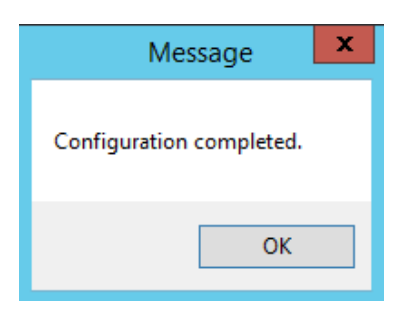

Click Close.

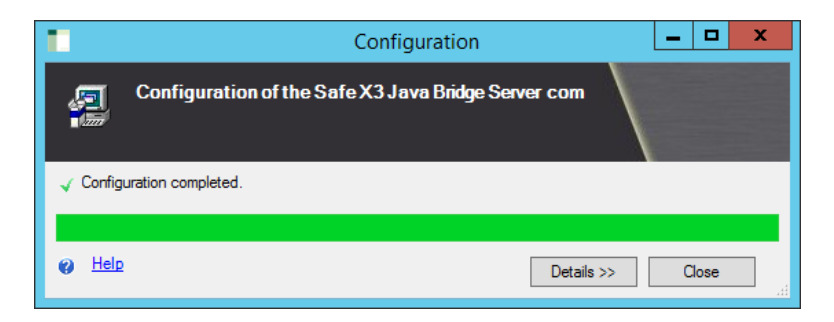

You can close the SAFE X3 Configuration console.

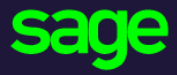

#### www.sage.com

© 2018 The Sage Group plc or its licensors. All rights reserved. Sage, Sage logos, and Sage product and service names mentioned herein are the trademarks of The Sage Group plc or its licensors. All other trademarks are the property of their respective owners.